# **PROBATE COURT OF CUYAHOGA COUNTY, OHIO**

# **NEW CASE GUIDELINES – E-FILE SUCCESSOR CUSTODIAN**

### **Documents to Submit with Your E-Filing:**

| Application for Appointment of Successor Custodian (Form 16.6)                                     |
|----------------------------------------------------------------------------------------------------|
| (Application <b>MUST</b> be typed complete with ink signature or <b>E-Signature</b> of Applicant.) |

Consent to Application for Appointment of Successor Custodian (Form 16.7) (Consenting non-applicant parent or guardian signature **MUST** be ink-signed and notarized.)

Documents identifying the custodial assets of the minor (i.e. bank statement, etc.)

- Copy of birth certificate of minor
- Copy of death certificate of deceased custodian, OR
   Notice of resignation of acting custodian, OR
   A Certified Order of guardianship if the Acting Custodian is under guardianship

# If Consent is NOT submitted with your E-Filing...

# The Applicant MUST bring to the hearing one (1) of the two (2) following:

- 1. Consent to Application for Appointment of Successor Custodian (Form 16.7) <u>ink-signed</u> by non-applicant consenting parent(s) or guardian, and notarized
- 2. Proof of Certified Mail Service of the Notice of Hearing to non-consenting parent or legal guardian.

If the address of the non-applicant parent or legal guardian is unknown, service should be attempted at the LAST KNOWN ADDRESS. At the hearing, the Court will inquire as to your attempts to locate the parent or guardian.

(Proof of Service includes: Returned Certified Mail "green card," OR printed Delivery Confirmation of Mail from the online U.S. Post Office Cert. Mail tracker, OR the Undelivered Certified Mail returned to the applicant/attorney.)

**Note**: If service is unclaimed, the applicant may be required to file a *motion to serve by ordinary mail* and the Court may schedule additional hearings on the matter.

# Please bring to your hearing printed copies of ALL documents listed above.

#### Filing Status and Notification of Hearing:

- If the filing is accepted, you will receive notification by email.
- If a hearing is scheduled, you will receive a Notice of Hearing by regular mail within 3 5 business days.
- If the filing is NOT accepted, you will receive notification of the reason for rejection by email.
   Corrected filings may be resubmitted within 72 hours. After 72 hours, you must file a new case.

# **Electronic Signature Format:**

Applicants and Attorneys **MUST** sign documents in ink **OR** use an electronic conformed signature (E-Signature). Type "/S/" in front of your typed name on the signature line:

|                        | /S/John W. Doe        |
|------------------------|-----------------------|
| Attorney for Applicant | Applicant's Signature |
|                        | John W. Doe           |
| Typed or Printed Name  | Typed or Printed Name |
|                        | 12345 Main Street     |

Navigate your web browser to the Probate Court Electronic Filing System Home Page:

http://probate.cuyahogacounty.us/efiling.aspx

| Protection of the second                                                                                                    | Judge Anthony J. Russo, Presiding Judge<br>Judge Laura J. Gallagher<br>CUYAHOGA COUNTY PROBATE COURT |              |                         |                   |            |                  |                      |  |  |  |  |
|----------------------------------------------------------------------------------------------------|----------------------------------------------------------------------------------------------------|--------------|-------------------------|-------------------|------------|------------------|----------------------|--|--|--|--|
| Home                                                                                                    | Topics                                                                                               | Court Forms  | Docket and Index Search | Electronic Filing | Court News | Court Costs      | Court Room Numbering |  |  |  |  |
| Prol                                                                                                    | oate Co                                                                                              | ourt Electro | onic Filing Syste       | m Home Page       | •          |                  |                      |  |  |  |  |
| <ul> <li>Registration is required. You must have a valid email address and agree to the <u>Terms of Use</u></li> <li>Read the <u>Policies and Procedures</u> for detailed information about E-File standards</li> <li>Read the <u>E-File User's Guide</u> for technical help submitting a filing</li> <li>Read the <u>E-File Attorney User's Existing Case Filing Guide</u> for technical help submitting a filing on an existing case</li> </ul>                                                                                                    |                                                                                                    |              |                         |                   |            |                  |                      |  |  |  |  |
| <ul> <li>Read the <u>E-File Pro Se User's Existing Case Filing Guide</u> for technical help submitting a filing on an existing case</li> <li>Effective September 9, 2016 the "Application for Delayed Registration of Birth" is available.</li> <li>Effective August 31, 2016 the "Application for Successor Custodian" is available.</li> <li>Effective June 13, 2016 the "Application for Change of Name of Minor (R.C. 2717.01)" is available.</li> <li>Effective March 13, 2017 the "Petition for Appropriations" is available.</li> <li>Effective March 16, 2017 the "Commissioner's Report" is available.</li> </ul> |                                                                                                    |              |                         |                   |            |                  |                      |  |  |  |  |
|                                                                                                    | E-Filing Gui                                                                                         | des          | E-File Forms            | E-File Gateway    | E-F        | ile Registration | E-FAQs               |  |  |  |  |

Under the blue Court Forms tab, select E-File Forms.

| obate co                                                                                                    | 99a C                                     | counts                        |                                               |                                   |     |
|----------------------------------------------------------------------------------------------------|-------------------------------------------|-------------------------------|-----------------------------------------------|-----------------------------------|-----|
| Jrdge Ar                                                                                                    | Home                                      | Topics                        | Court Forms                                   | Docket & Index Search             | E-  |
| GUYAH                                                                                                    | Proba                                     | ate Co                        | Court Forms<br>E-File Forms                   |                                   | n I |
| Probate Court E-File Forms<br>Windows 10 users: Please be aware that Windows<br>open the form in another browser, Internet Explore<br>DC or the Reader app to fill it out. | 10 opens PDF docu<br>r, or download the f | uments in the<br>form and use | e new Edge browser. F<br>a PDF reader, such a | Please either<br>is Adobe Acrobat |     |
| Search by Form Topic                                                                                                    |                                           |                               |                                               |                                   |     |
| All forms must be typed.                                                                                                    | Guardia<br>Applica                        | anships of<br>ation for Ap    | Minor<br>pointment of Succ                    | cessor Custodian (Form 16.6       | 6)  |

From the **E-File Forms** screen, locate the **Guardianships of Minor** drop-down menu, then find the <u>Application for Appointment of Successor Custodian</u> (Form 16.6).

Complete the *Application for Appointment of Successor Custodian (Form 16.6)* and save it to your PC. **Documents must be TYPED.** Handwritten applications will be rejected.

(Scan or save to your PC any supporting documents listed on *Page 1* of this guide.)

| B          | ቀ | $\bowtie$                                   | Q                                                          | $(\uparrow)$                                              |                        | 1 / 2                                               |                      | k                   |                            | Θ                    | ÷                              | 75%      | •    | JG                    | 4+++ |
|------------|---|---------------------------------------------|------------------------------------------------------------|-----------------------------------------------------------|------------------------|-----------------------------------------------------|----------------------|---------------------|----------------------------|----------------------|--------------------------------|----------|------|-----------------------|------|
| 61 B O O O |   | IN R<br>CAS                                 | E:<br>E NO.                                                | PROB                                                      |                        | COURT O<br>ITHONY J.<br>LAURA J.                    | F CU<br>RUSS<br>GALL | YAH<br>O, Pr<br>AGH | IOGA<br>residing<br>ER, Ju | COU<br>g Judg<br>dge |                                |          |      | N                     |      |
|            | • | Applic<br>under<br>a min<br>bank<br>(List n | cant state<br>the Ohi<br>or, born<br>account(<br>name of t | es that<br>o Transfer<br>on<br>(s) and/or<br>financial in | r to Minor<br>brokerag | rs Act (R.C. 5<br>je account(s):<br>(s), type of ac | [R.C. 58<br>814.01   | 314.07<br>to 581    | ]<br>4.09) for<br>account  | v                    | was nan<br>as to the<br>er(s)) | ned as a | cust | todian<br>,<br>cribed |      |

Once your documents are ready (including your signature), go to the <u>Electronic Filing Home Page</u>.

Login at the E-File Gateway if you have an account, then continue to page 5.

If you do not have an E-File Account, select **E-File Registration** to create one. Notice of account approval will be sent to your email.

After you receive confirmation by email, access the <u>E-File Gateway login page</u>. **Login** using your **Login ID** (email address) and your **Password**.

| Home                                                                                                    |  |
|----------------------------------------------------------------------------------------------------|--|
| To use the Cuyahoga County web gateway, please log in using the user name and password registered to you.<br>Services include viewing your cases, e-filing and printing your reports. |  |
| Password Login Create an account Forgot Password                                                                                                    |  |

At the Welcome screen, find the E-Filing tab and select File A New Case...

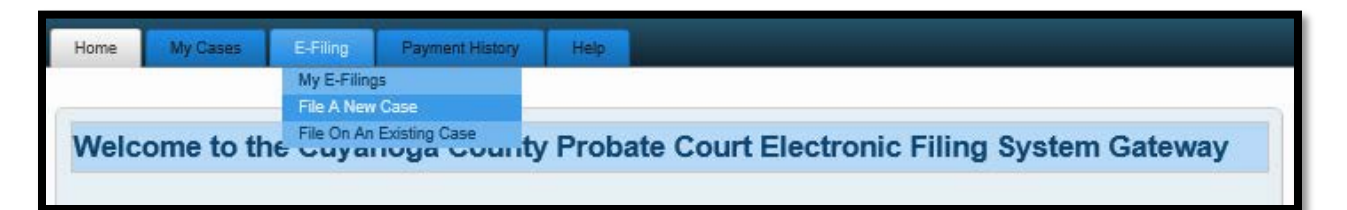

At the NEW CASE FILING screen:

For Case Category select GUARDIANSHIP OF MINOR

For Type of Filing select SUCCESSOR CUSTODIAN

For **Case Title** type the Full Current Name of the minor.

**Note to Clerk** is an optional field for brief notes or questions for the E-File clerk. (DO NOT use this field to present facts or questions relevant to your hearing.)

| Home My Cases E-Filing Payment History Help                                                                                                    |  |  |  |  |  |  |  |  |  |  |
|----------------------------------------------------------------------------------------------------|--|--|--|--|--|--|--|--|--|--|
|                                                                                                    |  |  |  |  |  |  |  |  |  |  |
| File a New Case Setup >> Case Party >> Documents >> Review >> Payment >> Confirmation                                                                    |  |  |  |  |  |  |  |  |  |  |
|                                                                                                    |  |  |  |  |  |  |  |  |  |  |
| NEW CASE FILING                                                                                                    |  |  |  |  |  |  |  |  |  |  |
| Enter the New Case Information below. When you are finished entering the data please click the [Save and Proceed] button to continue to the next screen. |  |  |  |  |  |  |  |  |  |  |
|                                                                                                    |  |  |  |  |  |  |  |  |  |  |
|                                                                                                    |  |  |  |  |  |  |  |  |  |  |
|                                                                                                    |  |  |  |  |  |  |  |  |  |  |
| Case Title GARRETT AUGUSTUS MORGAN (max 200 characters)                                                                                                  |  |  |  |  |  |  |  |  |  |  |
| Note to Clerk (max 500 characters)                                                                                                    |  |  |  |  |  |  |  |  |  |  |
|                                                                                                    |  |  |  |  |  |  |  |  |  |  |
| Save and Proceed Save Cancel                                                                                                    |  |  |  |  |  |  |  |  |  |  |
|                                                                                                    |  |  |  |  |  |  |  |  |  |  |

*Tip*: Click **Save** to store your work with an **Incomplete** status and **Confirmation** number. (Use this option if you wish to stop here and complete your filing at a later time.)

Click **Save and Proceed** to store your filing, assign a **Confirmation** number, and advance to the **ADD PARTY MEMBERS** screen.

Complete **ADD PARTY MEMBERS** and click **Save Party** for each **Case Party Role**. The following roles are REQUIRED for *Application for Successor Custodian*.

| Case Party Role on Web      | Application Fields (Form 16.6) |
|-----------------------------|--------------------------------|
| Applicant                   | Applicant                      |
| Minor (21 years or younger) | Minor                          |

**Case Party Role** information must match the information on the *Application (Form 16.6)*. **Enter all names complete without abbreviations or initials.** 

**Note**: Under the Transfers to Minors Act, a "Minor" is a person who has not attained the age of <u>twenty-one years (21 years)</u>. See the Ohio Revised Code chapter 5814.09 (C)(D) for further information regarding delivery of custodial property to Minors.

| ADD PARTY MEMBERS                                                                                                    |                                                         |
|----------------------------------------------------------------------------------------------------|---------------------------------------------------------|
|                                                                                                    |                                                         |
| Enter the Party Information. Click the [Add This Party] button to add the party member to the filing. You can you are finished click the [Save and Proceed] button below the party role review section. | add an unlimited number of party members this way. When |
|                                                                                                    | U am representing this party member                     |
|                                                                                                    | an representing this party member                       |
|                                                                                                    |                                                         |
|                                                                                                    |                                                         |
| First Name  GARREII                                                                                                    | Check Box                                               |
| Middle Name AUGUSTUS                                                                                                    |                                                         |
| Last Name MORGAN                                                                                                    | (II Automey)                                            |
| Suffix Suffix V                                                                                                    |                                                         |
| Date of Birth 01/01/2016 Date of Death                                                                                                    |                                                         |
| Alias First                                                                                                    |                                                         |
| Alias Middle                                                                                                    |                                                         |
| Alias Last                                                                                                    |                                                         |
|                                                                                                    |                                                         |
| Phone Type CELL Phone Number (216)123-4567                                                                                                    |                                                         |
|                                                                                                    |                                                         |
| Copy Address MORGAN/SYDNEY                                                                                                    |                                                         |
|                                                                                                    |                                                         |
|                                                                                                    |                                                         |
|                                                                                                    |                                                         |
|                                                                                                    |                                                         |
|                                                                                                    |                                                         |
| State OHIO Zip Code 44113                                                                                                    |                                                         |
| Save Party                                                                                                    |                                                         |

Use **PARTY ROLE REVIEW** to proofread your information before selecting **Save and Proceed**.

| ARTY ROL                                 | E REVIEW<br>(REPRESENTED BY SAMPLE)                                                     | 1 |                  |        |                   |
|------------------------------------------|-----------------------------------------------------------------------------------------|---|------------------|--------|-------------------|
|                                          | APARTMENT 1<br>CLEVELAND, OH 44113<br>(216) 123 - 4567                                  |   |                  |        | Edit Party Role   |
| MINDR1: GAI<br>1 M<br>AP/<br>CLE<br>(210 | RRETT ALIQUISTUS MORGAN<br>AN STREET<br>RETMENT I<br>EVELAND, OH 44113<br>5) 123 - 4567 |   |                  |        | X                 |
|                                          |                                                                                         |   | Save and Proceed | Cancel | Delete Party Role |

# After you ADD PARTY MEMBERS, you must ADD DOCUMENTS for the filing.

(Refer to Page 1 of this guide for a list of required documents.)

| Home My Cases E-Filin                                                                                                    | ng Payment History                                                                                                    | Help                                                                                                    |                                                                      |                           |           |  |  |  |  |  |
|----------------------------------------------------------------------------------------------------|----------------------------------------------------------------------------------------------------|----------------------------------------------------------------------------------------------------|----------------------------------------------------------------------|---------------------------|-----------|--|--|--|--|--|
| File a New Case <u>Case Setup</u><br>ADD DOCUMENTS<br>Please attach any PDF format do document and click [Add This Dow This filing requires the following d • APPLICATION FOR APPOINTM | Case Party Documents  <br>cuments to support your filing. C<br>cument]. When you are finished<br>ocument(s):<br>IENT OF SUCCESSOR CUSTO | Review Payment Confirmation Confirmation Confirmation Confirmation Confirmation (Confirmation Confirmation Co | tion<br>n window. Then navigate to an<br>ne Document Review section. | Cor<br>Id select your PDF | nf. # 289 |  |  |  |  |  |
| Document APPLICA<br>Docket APPLICA                                                                                                    | TION FOR APPOINTMENT                                                                                                    | OF SUCCESSOR CUSTODIAN V<br>OF SUCCESSOR CUSTODIAN FILED.                                                                                                    | <b>&gt;</b>                                                          |                           |           |  |  |  |  |  |
| Document Location Browse<br>Number of Pages 2                                                                                                    | $\stackrel{@}{\underset{ma}{\leftarrow}} Choose File to Upload$                                                                         | his PC >                                                                                                    |                                                                      |                           | 5 ~       |  |  |  |  |  |
| Add This Document                                                                                                    | Add This Document Organize  New folder                                                                                                  |                                                                                                    |                                                                      |                           |           |  |  |  |  |  |
| DOCUMENT REVIE                                                                                                    | <ul> <li>✓ Quick access</li> <li>✓ Desktop</li> </ul>                                                                                   | Name                                                                                                    | Date modified                                                        | Туре                      | Size      |  |  |  |  |  |
| No documents to list.                                                                                                    | Downloads     Documents     Pictures                                                                                                    | 🔁 Garrett Augustus Morgan                                                                                                    | 8/16/2016 2:00 PM                                                    | Adobe Acrobat D           | 32 KB     |  |  |  |  |  |

**Browse** and locate the PDF files saved on your computer. Enter the **Number of Pages** in your uploaded file in the area provided. Then select **Add This Document**.

Added document(s) will display in the **DOCUMENT REVIEW** area.

| DOCUMENT REVIEW |       |            |                  | ~        |
|-----------------|-------|------------|------------------|----------|
| Docket          | Pages | File Name  |                  | <u> </u> |
|                 | -     | morgan.par |                  | Remo     |
|                 |       |            | Save and Proceed | Docum    |

Select Save and Proceed to continue to the FILING REVIEW screen.

# At the FILING REVIEW screen...

Select **EDIT** to make corrections.

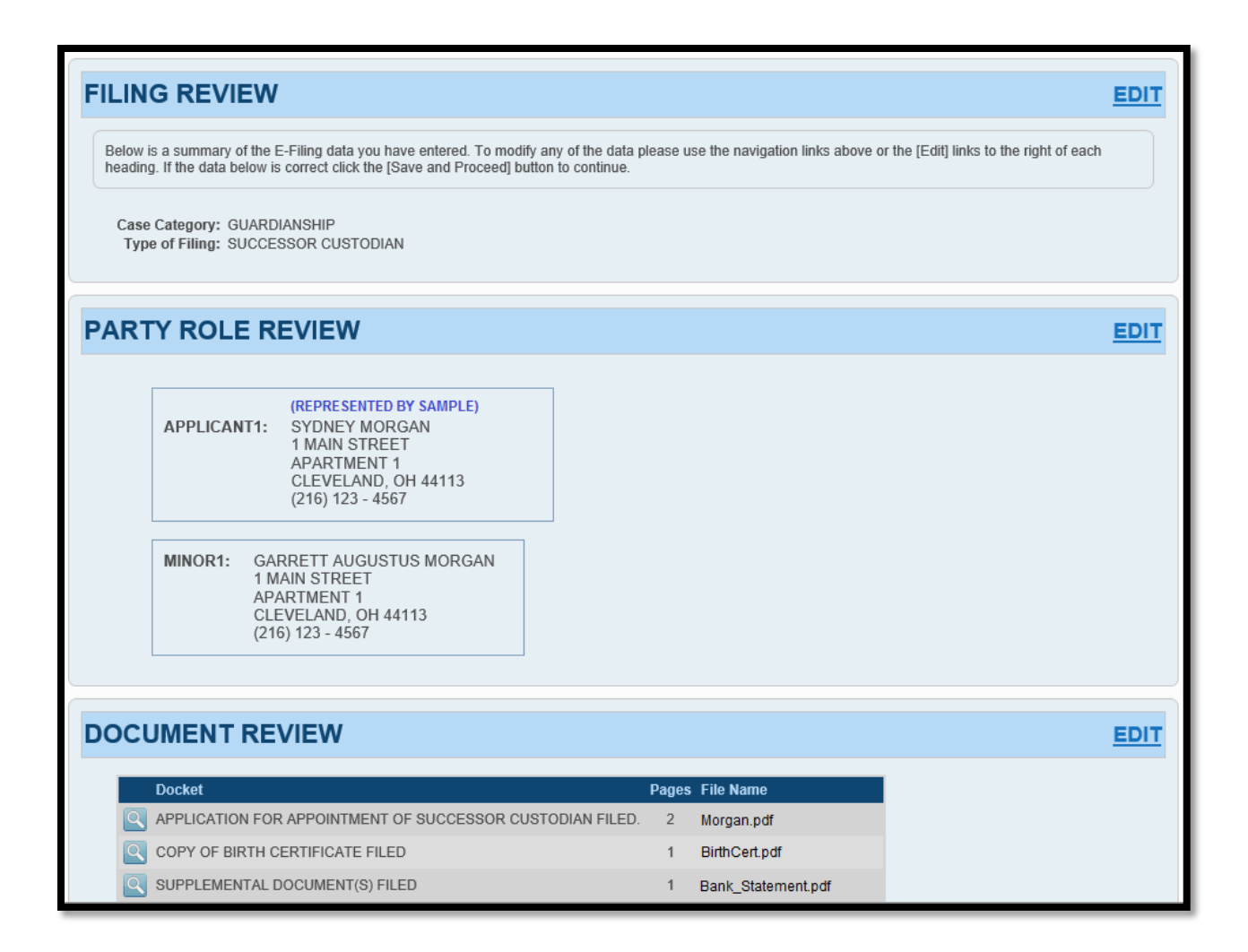

If all information is correct, select Save and Proceed to continue to the PAYMENT screen.

Payment is authorized at the time of submission.

Your Credit or Debit Card will be charged only <u>AFTER</u> your E-Filing has been accepted by the Court.

Complete the billing information of the Card that will be charged.

# The name on the credit/debit card MUST match the Registered Account Name. Third party payments will NOT be accepted.

| PAYMENT                                                                                                    |                                                                      |                                                          |  |  |  |  |
|----------------------------------------------------------------------------------------------------|----------------------------------------------------------------------|----------------------------------------------------------|--|--|--|--|
| Enter your credit or debit card information below to authorize payment. Your card will be confirmed for the amount shown on the Total Deposit Required line while your filing is under review and charged only after your filing has been accepted by the Court. |                                                                      |                                                          |  |  |  |  |
| An additional convenience fee will be charged by Point and Pay for electronic payment. This will appear as a separate charge on your statement. The convenience fee is non-refundable outside of the same business day your electronic filling is accented.      |                                                                      |                                                          |  |  |  |  |
| The name on the credit/debit card MUST match the Registered Account Name. Third party payments will NOT be accepted.                                                                                                    |                                                                      |                                                          |  |  |  |  |
| Filing Charges<br>Convenience Fee<br>Total Deposit Required                                                                                                    | \$50.00<br>\$2.00<br>\$52.00                                         | Submit the filing On Behalf of the APPLICANT party role. |  |  |  |  |
| On Behalf of: SYDNEY                                                                                                    | MORGAN (APPLICANT)                                                   | $\checkmark$                                             |  |  |  |  |
| Payment Type  Credit Bill To                                                                                                    | Card O Debit Card                                                    |                                                          |  |  |  |  |
| First Name ONLY                                                                                                    | Last Name SAMPLE                                                     | Suffix Select V                                          |  |  |  |  |
| Address Line 1 1 WEST                                                                                                    |                                                                      |                                                          |  |  |  |  |
| City CLEVEL                                                                                                    | AND                                                                  |                                                          |  |  |  |  |
| State OHIO                                                                                                    | ✓ Zip 44113                                                          |                                                          |  |  |  |  |
| Card Number 4111111                                                                                                    | 111111111 (without dashes or spaces)                                 |                                                          |  |  |  |  |
| Expiration (Month/Year) JAN V<br>CSV/CID Code 123 (AN                                                                                                    | / 2018<br>IX 4 digits on front, all others 3 digits on back of card) |                                                          |  |  |  |  |
|                                                                                                    |                                                                      |                                                          |  |  |  |  |
| Entrust                                                                                                    |                                                                      |                                                          |  |  |  |  |
|                                                                                                    |                                                                      |                                                          |  |  |  |  |
|                                                                                                    |                                                                      | Submit Filing                                            |  |  |  |  |

**Review** your card information, then select **SUBMIT FILING** to send your filing to the Court for review. A confirmation screen will display.

Print a copy of the Filing Confirmation for your records.

| FILING CONFIRMATION                                                                                                    |                                                                                                    |         |                                                 |           |  |  |
|----------------------------------------------------------------------------------------------------|----------------------------------------------------------------------------------------------------|---------|-------------------------------------------------|-----------|--|--|
| Your fling has been submitted. Below is a summary of this transaction you may [Print] or copy for your records.                                                              |                                                                                                    |         |                                                 |           |  |  |
| Your card is confirmed for the amount shown on the Total Confirmed line while your filing is under review and charged only after your filing has been accepted by the Court. |                                                                                                    |         |                                                 |           |  |  |
| Conf. #: 970<br>Date/Time Submitted: 08/18                                                                                                    | Conf. #: 970<br>Date/Time Submitted: 08/18/2017 13:10:12                                                               |         |                                                 |           |  |  |
| Case Category: GUARDIANSHIP<br>Type of Filing: SUCCESSOR CUSTODIAN<br>Case Title: GARRETT AUGUSTUS MORGAN                                                                    |                                                                                                    |         |                                                 |           |  |  |
| PARTY ROLE INFOR                                                                                                    | MATION                                                                                                    |         |                                                 |           |  |  |
| APPLICANT:<br>New Party                                                                                                    | (NEPRESENTED BY SAMPLE (10<br>SYDNEY MORGAN<br>1 MAIN STREET<br>APARTMENT 1<br>CLEVELAND, OH 44113<br>(216) 123 - 4567 | 11710)) |                                                 |           |  |  |
| NINCH:<br>New Party                                                                                                    | GARRETT AUGUSTUS MORGAN<br>1 MAIN STREET<br>APARTMENT 1<br>CLEVELAND, OH 44113<br>(216) 123 - 4567                     |         |                                                 |           |  |  |
| DOCUMENT INFORM                                                                                                    | IATION                                                                                                    |         |                                                 |           |  |  |
| Dookst                                                                                                    | Dooket Bacar, Ella Nama                                                                                                |         |                                                 |           |  |  |
| APPLICATION FOR APPOINT                                                                                                    | MENT OF SUCCESSOR CUSTODIAN                                                                                            | 4 2     | Application For Successor Custodian_2017-01-31. | odf       |  |  |
| COPY OF BIRTH CERTIFICAT<br>SUPPLEMENTAL DOCUMENT                                                                                                    | 'E<br>TS FILED                                                                                                    | 1       | Birth Certificate.pdf<br>Bank_Statement.pdf     |           |  |  |
| PAYMENT                                                                                                    |                                                                                                    |         |                                                 |           |  |  |
| Hed on behalt of: SYDNEY MOR<br>Filing Cost:<br>Convenience Fee:<br>Total Confirmed:<br>Payment Type:<br>Credit Card Number: "<br>Submitted/Authorized Date:                 | GAN (APPLICANT)<br>\$50.00<br>\$2.00<br>\$52.00<br>Credit Card<br>1111<br>8/18/2017                                    |         |                                                 |           |  |  |
|                                                                                                    |                                                                                                    |         | F                                               | rint Homa |  |  |

You will receive an email from the Court indicating whether your filing has been Accepted or Rejected.

Your E-Filing now has a status of **Received** and cannot be edited while under review by the Court.

Your filing can be **Canceled** or **Removed** from the E-File System through the **My Filings** tab.

#### Information about Your Hearing

Once your filing has been **Accepted**, you will receive a hearing notice with the date and time to appear at the Probate Court. Please arrive at least 20 minutes before your scheduled hearing.

Remember to bring printed hard copies of each of the documents you submitted.

If you have a scheduling conflict, please call **216-443-8979**. The Court will make every effort to accommodate a convenient date and time for all parties concerned.